# Hercules User Interface/Bezel Assembly Functional Test Procedure PCA 1261317 Revision 3

| <b>REV INFO</b> | INITIALS | DATE       | NOTES                               |
|-----------------|----------|------------|-------------------------------------|
| Rev1            | SHB      | 2021-12-08 | 1. Document creation                |
| Rev 2           | SHB      | 2022-03-28 | 1. Update Part Number to 1261317    |
| Rev 3           | BAP      | 2023-08-31 | 1. Update Modem acceptance criteria |
|                 |          |            |                                     |
|                 |          |            |                                     |
|                 |          |            |                                     |
|                 |          |            |                                     |
|                 |          |            |                                     |
|                 |          |            |                                     |
|                 |          |            |                                     |
|                 |          |            |                                     |

This document is intended as a continuation of the Functional Test Procedure for PCA 1261318. Please refer to the Setup and Test Sequence in that document first.

Note: Either the Accelerometer or the IMU will be installed, not both.

## **Board Revision Check:**

1. From the main menu, select the "Read Revision Numbers" menu item.

2. The menu should read TELEM\_REV\_BIT0 through TELEM\_REV\_BIT3, BOARD REVISION BIT 0 through BOARD REVISION BIT 3, machine app version and bootloader version. The Telemetry board revision shall match the revision number listed in the released drawing of 1261319.

Bootloader, UI board, and Machine App revisions may differ.

3. Board Revision Check complete. Select the "Go back to Main Menu" menu item.

## Accelerometer Check:

1. From the main menu, select the "Read Accelerometer" menu item by typing the menu number and pressing return. The menu should appear as follows:

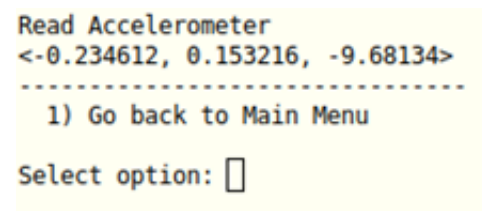

The board orientation will appear as "<x, y, z>". Positive X axis is pointing left when looking at the LCD. Positive Y axis is pointing to bottom of screen. Positive Z axis is normal to board plane with positive direction pointing out of the screen. Units are in m/s^2. In the above output, assembly is laying flat on a level table with the LCD side down.

2. If the Accelerometer is not installed, there will be no "<x, y, z>" output:

| Read  | Aco  | celero | omet | ter  |      |
|-------|------|--------|------|------|------|
| 1)    | Go   | back   | to   | Main | Menu |
| Selec | ct d | optior | 1:   | L    |      |

3. Accelerometer Check complete. Select the "Go back to Main Menu" menu item.

## IMU Check:

1. From the main menu, select the "Read IMU" menu item.

2. The menu should read "IMU Detected" if installed, or "IMU Not Present" if not installed. Below is sample output.

| Read IMU<br>IMU Detected |
|--------------------------|
| 1) Go back to Main Menu  |
| Select option:           |

3. IMU Check complete. Select the "Go back to Main Menu" menu item.

## Cellular Modem Check:

1. From the main menu, select the "Test Cellular Modem" menu item.

2. The menu should read, "Modem responds: OK" OR "Modem responds: APP RDY". Below is sample output.

| Test Cellular Modem<br>Modem responds:<br>OK |
|----------------------------------------------|
| 1) Go back to Main Menu                      |
| Select option:                               |

3. Cellular Modem Check complete. Select the "Go back to Main Menu" menu item.

## Wifi Modem Check:

1. From the main menu, select the "Test Wifi Modem" menu item.

2. The menu should read, "Wifi responds: OK". Below is sample output.

| Test<br>Wifi   | Wifi Modem<br>responds: OK |  |  |  |  |
|----------------|----------------------------|--|--|--|--|
| 1)             | Go back to Main Menu       |  |  |  |  |
| Select option: |                            |  |  |  |  |

3. Wifi Modem Check complete. Select the "Go back to Main Menu" menu item.

END OF TEST.